## **Request Course Extension**

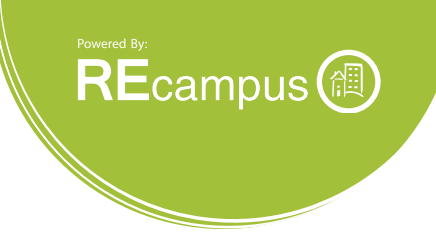

## Start with Enrollment Report

Click the **Enrollment Report** on the left menu. Search for the student that you would like to request a course extension for and then click on the student's name.

|                 |   | ¥ Filters •        |
|-----------------|---|--------------------|
| Course Group    |   | Course Subject     |
| - Select -      | • |                    |
| Course Name     |   | Course Status      |
|                 |   | Ali                |
| Credit State    |   | Reporting Location |
| - Select -      |   | REDemo *           |
| First Name      |   | LastName           |
|                 |   | Jones              |
| Enrollment Date |   | Completion Date    |
| <b>iii</b>      |   | m                  |

| Please note: Acco | unt changes can take up to 15 minutes to ap | pear in reports.   |                   |          |           |
|-------------------|---------------------------------------------|--------------------|-------------------|----------|-----------|
| 25 v record       | is per page                                 |                    |                   |          |           |
| ame               | Email                                       | Reporting Location | Assigned Products | Assigned | Completed |
| nes, Tom          | tonia.bloch@kaplan.com                      | Kaplan Demo        | 3                 | 2        |           |
|                   |                                             |                    |                   |          |           |

**>>** 

6

## **Request Course Extension**

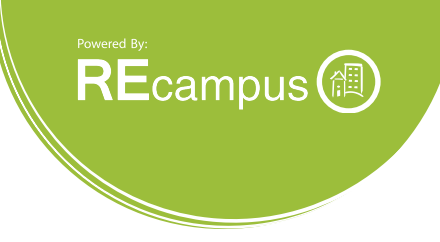

You will be directed to the enrollment detail report for that student. Look for the course that you need to request an extension for and then click the **Request Extension** link.

| Enrollment Report / To                               | om Jones                        |                 |                     |                     |           | ≁ Tools ▼         |
|------------------------------------------------------|---------------------------------|-----------------|---------------------|---------------------|-----------|-------------------|
| Filters Used: All 😋   Clear All                      |                                 |                 |                     |                     |           |                   |
| Please note: Account changes (                       | an lake up to 15 minutes to app | ear in reports. |                     |                     |           |                   |
| Email Address: tonia.bloch@kap<br>Phone: 6087795599  | olan.com                        |                 |                     |                     |           |                   |
| Course Status: All                                   | View Notes                      |                 |                     |                     |           |                   |
| + Continuing Education for                           | Florida Real Estate Professio   | nals. v12.0     |                     |                     | Con       | tinuing Education |
| - Continuing Education for                           | Florida Real Estate Professio   | nals. v12.0     |                     |                     | Con       | tinuing Education |
| Status:                                              | Completed                       |                 | Enrollment Date:    | 2012-12-05 11:19 AM |           |                   |
| Last Access Date:                                    | 2012-12-10 09:07:27 AM C        | ST              | Expiration Date:    | 2013-12-05 11:59 PM | Request E | tension           |
| Completion Date:                                     | 2012-12-05 11:12:00 PM C        | ST              | Credit Hours:       | 14                  |           |                   |
| Exam Score:                                          | 90                              |                 | Credit State:       | FL                  |           |                   |
| Seat Time:                                           | 0:00:00                         |                 | Order ID:           | 1748834             |           |                   |
| Processing Complete:                                 |                                 |                 |                     |                     |           |                   |
| Component                                            |                                 | Status          | Last Access Date    | Component Co        | ompleted  | Score             |
| Continuing Education for Florid<br>v12.0             | da Real Estate Professionals    | Completed       | 2012-12-05T22:58:44 | 2012-12-05T2        | 2:58:44   |                   |
| Final Exam - Continuing Educe<br>Professionals v12.0 | ation for Florida Real Estate   | Completed       | 2012-12-05T23:11:26 | 2012-12-0572        | 3:11:26   | 90%               |
| + Florida Real Estate Brok                           | er's Guide, v4.0                |                 |                     |                     |           | Licensing         |

Enter the new expiration date being requested for the student in the **New Expiration Date** field and then click the **Submit Extension Request** button.

| Student Name:            | Tom Jones                                                         |
|--------------------------|-------------------------------------------------------------------|
| Product Name:            | Continuing Education for Florida Real Estate Professionals. v12.0 |
| Current Expiration Date: | 12/05/2013                                                        |
| School:                  | Pete School of Real Estate                                        |
| New Expiration Date:     |                                                                   |
|                          |                                                                   |

The request will be sent via email to the Dearborn Technical Support team and the administrator placing the request will be copied on the email.